My Student Information Help & FAQs BRCC Navigate BRCC Navigate Welcome, EmplD: Username:

### In SIS click on My Student Information

## Click on "Make a Payment"

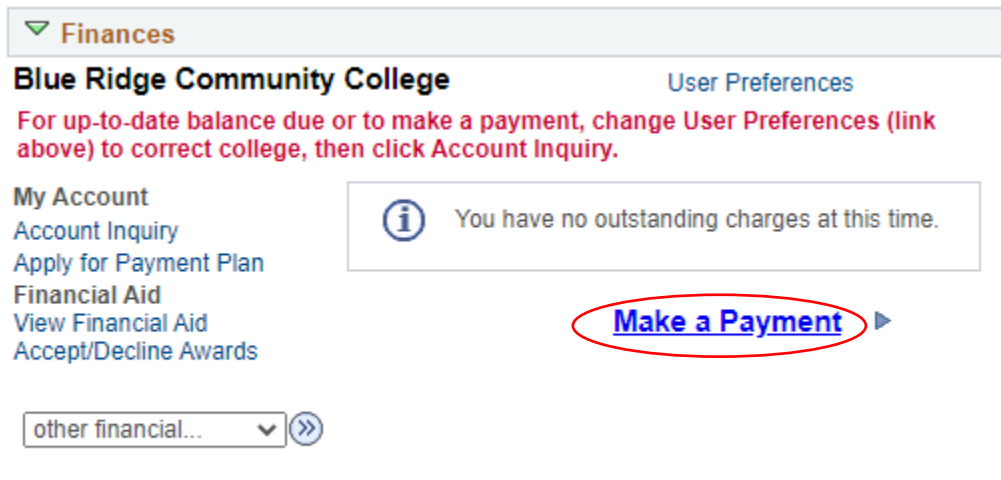

Please note that all tuition and most fees are set by the State Board for Community Colleges and are subject to change each semester without prior notice.

This will open a new browser window in the Nelnet Campus Commerce website.

### Ensure the student's pop-up blockers are turned off.

The student will need to enter their demographic information the first time they log in.

## How to post a payment in Nelnet Campus Commerce

|                                                                                                    | idge<br><sup>College</sup>                                                                                                    | (es) Español (i) Customer Service |
|----------------------------------------------------------------------------------------------------|----------------------------------------------------------------------------------------------------|-----------------------------------|
| eate Account                                                                                                    |                                                                                                    |                                   |
| To Old Create Account Pag                                                                                            | je                                                                                                    |                                   |
| ontact Info                                                                                                    | moments to review and complete your contact information                                                                                                  |                                   |
| me                                                                                                    |                                                                                                    |                                   |
| Prefix                                                                                                    | None 🗸                                                                                                    |                                   |
| First Name*                                                                                                    |                                                                                                    |                                   |
| Middle Name                                                                                                    |                                                                                                    |                                   |
| Last Name*                                                                                                    |                                                                                                    |                                   |
|                                                                                                    |                                                                                                    |                                   |
| Suffix                                                                                                    | None 🗸 🗸                                                                                                    |                                   |
| Suffix<br>955<br>puntry*                                                                                             | None V                                                                                                    |                                   |
| Suffix<br>ISS<br>puntry*<br>ddress Line 1*                                                                           | None       Vnited States      Street Address, PO Box, Company Name, c/                                                                                   |                                   |
| Suffix<br>ess<br>Country*<br>vddress Line 1*                                                                         | None   United States  United States  Street Address, PO Box, Company Name, cA  Apartment, Suite, Unit, Building, Floor, etc.                             |                                   |
| Suffix<br>eSS<br>Country*<br>Address Line 1*<br>Address Line 2<br>d another address line                             | None       United States      Street Address, PO Box, Company Name, ck      Apartment, Suite, Unit, Building, Floor, etc.                                |                                   |
| Suffix<br>ess<br>Country*<br>address Line 1*<br>address Line 2<br>d another address line<br>city*                    | None       United States      United States      Street Address, PO Box, Company Name, cA      Apartment, Suite, Unit, Building, Floor, etc.             |                                   |
| Suffix<br>PESS<br>Country*<br>Address Line 1*<br>Address Line 2<br>d another address line<br>Xity*<br>Xtate*         | None   United States  Street Address, PO Box, Company Name, ck  Apartment, Suite, Unit, Building, Floor, etc.  - Select                                  |                                   |
| Suffix<br>ress<br>Country*<br>Address Line 1*<br>Address Line 2<br>d another address line<br>City*<br>State*<br>Zip* | None       United States      United States      Street Address, PO Box, Company Name, cA      Apartment, Suite, Unit, Building, Floor, etc.      Select |                                   |

Students MUST use their VCCS email address to be able to link their Nelnet account to their student account.

E-mail E-mail 1\* Add another e-mail address All correspondence will be sent via e-mail only. Correspondence will be sent to all e-mails provided. Phone Numbers At least one phone number is required. Daytime Phone US ~ Ext. Evening Phone US ~ Ext. Mobile Phone US ~

I certify that I am the subscriber to the provided cellular or other wireless number. To stay informed and receive the best service, I authorize Neinet and its representatives and agents to contact me regarding my account at any current and future numbers that I provide for my cellular telephone or other wireless device using automatic dialing systems, artificial or prerecorded messages, and/or SMS text messages. I understand that standard message and data rates may be charged by my service provider(s). By clicking 'Submit' below, you agree to such contact related to your account.

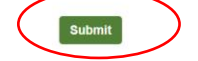

Once they have entered the requested information click Submit.

They will be prompted to create a 4-Digit PIN that will be used to verify their identity if they need to call Nelnet for any reason.

#### **Review Items**

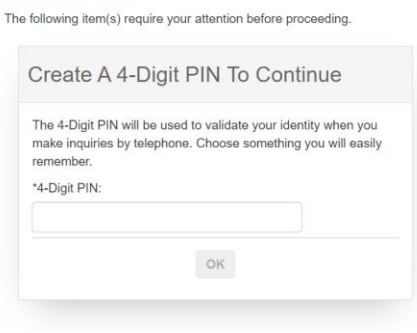

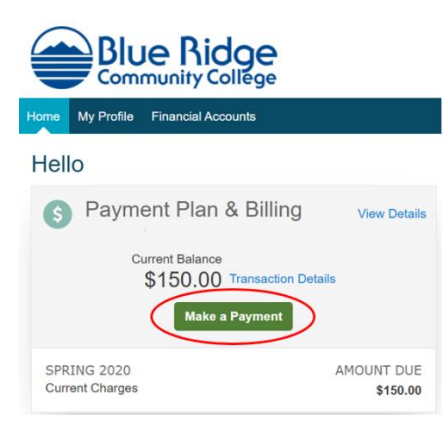

This will open a page to the Campus Commerce site. The student should log in with their User ID (the beginning of their email address, not their EMPLID) and password. Then click on "Make a Payment"

If the student already has a pending payment, a box will pop up listing all the payments in progress:

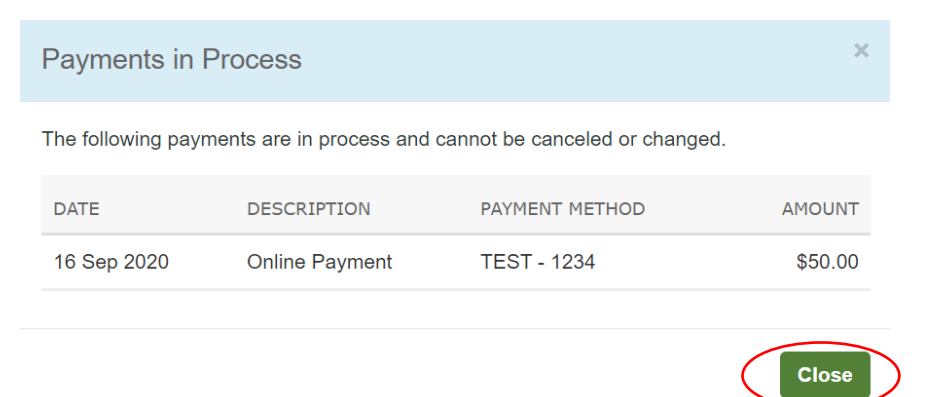

When they click "Close", a new page will open.

Students should enter the amount that they would like to pay in the Payment Amount box and click "Next – Payment Method"

| Make A Payment             |             | 1 Select A<br>Payment | 2 Payment<br>Method | 3 Receipt                        |
|----------------------------|-------------|-----------------------|---------------------|----------------------------------|
| View Payments in Process   |             |                       |                     |                                  |
|                            |             |                       |                     | Want to designate another payer? |
| Select Accounts to Pay     |             |                       |                     |                                  |
| ACCOUNT                    | TERM        |                       | CURRENT BALANCE     | PAYMENT AMOUNT                   |
| Student Financial Services | Spring 2020 |                       | 150.00              | \$ Enter Amount                  |
|                            |             |                       |                     | payment amount \$0.00            |
|                            | Cancel      | Next - Payment Met    | thod                |                                  |

Students can choose to use an existing payment method or add a new credit card or bank account on the next screen

|                                                                                                    |                                           |                      | A                                                                                                    | Signed in                 |  |  |
|----------------------------------------------------------------------------------------------------|-------------------------------------------|----------------------|----------------------------------------------------------------------------------------------------|---------------------------|--|--|
| Make A Payment                                                                                                    | 1<br>P                                    | Select A<br>ayment   | 2 Payment<br>Method                                                                                        | 3 Receipt                 |  |  |
| Payment Method                                                                                                    |                                           | Payment M            | ethod Disclosure                                                                                           |                           |  |  |
| TEST ending in 1234<br>or Add a New Account                                                                                                    |                                           | Card transprocessed  | Card transactions for Blue Ridge Community College - VCCS are<br>processed by Nelnet Campus Commerce, USA. |                           |  |  |
| Nelnet Returned Payment Fee Policy                                                                                                    |                                           |                      |                                                                                                    |                           |  |  |
| Total Amount                                                                                                    |                                           |                      |                                                                                                    |                           |  |  |
| Institution Amount                                                                                                    | \$1.00                                    |                      |                                                                                                    |                           |  |  |
|                                                                                                    |                                           |                      |                                                                                                    |                           |  |  |
|                                                                                                    | Total \$1.00                              |                      |                                                                                                    |                           |  |  |
| A transaction receipt will be sent to: TestAc                                                                                                    | Total \$1.00                              | another e-mail add   | dress                                                                                                    |                           |  |  |
| A transaction receipt will be sent to: TestAc                                                                                                    | Total \$1.00                              | l another e-mail ade | dress                                                                                                    |                           |  |  |
| A transaction receipt will be sent to: TestAc<br>Authorization<br>By clicking the Pay Now button, you aut<br>financial account identified above. | Total \$1.00<br>ccount1@factsmgt.com. Add | l another e-mail add | dress<br>nity College - VCCS to proc                                                                       | ess this payment from the |  |  |

If they want to add a new payment type, the should click on "Add a New Account"

|                                                                         |                       |                     | es Español (i) Customer | Service |
|-------------------------------------------------------------------------|-----------------------|---------------------|-------------------------|---------|
| Home My Profile Financial Accounts                                      |                       | <b></b>             | Signed in               | •       |
| Make A Payment                                                          | 1 Select A<br>Payment | 2 Payment<br>Method | 3 Receipt               |         |
| Payment Method                                                          |                       |                     |                         |         |
|                                                                         | Cancel                |                     |                         |         |
| Then choose Bank Account or Credit/Deb<br>Bank Account:                 | bit Card              |                     |                         |         |
| Bank Account Details<br>All fields are required.<br>Account Holder Name |                       |                     |                         |         |
| Bank Name                                                               |                       |                     |                         |         |
| Account Type O Checking O Sa                                            | vings                 |                     |                         |         |
| Routing Number 🕐                                                        |                       |                     |                         |         |
| Account Number ?                                                        |                       |                     |                         |         |
|                                                                         | Save bank ac          | count to My Profi   | le for future use?      |         |

# How to post a payment in Nelnet Campus Commerce

| edit/Debit Card               |          |                      |                                                                                                    |
|-------------------------------|----------|----------------------|----------------------------------------------------------------------------------------------------|
| Payment Method                |          |                      |                                                                                                    |
| Bank Account                  |          |                      |                                                                                                    |
| Credit / Debit Card           |          |                      |                                                                                                    |
| Credit / Debit Card Details   |          |                      | Payment Method Disclosure                                                                                 |
| All fields are required.      |          |                      |                                                                                                    |
| Card Number VISA              | DISCOVER |                      | Card transactions for Blue Ridge Community College - VCCS are<br>processed by Nelnet Campus Commerce, USA |
|                               |          |                      |                                                                                                    |
| Account Holder Name           |          |                      |                                                                                                    |
| Euristics Data                |          |                      |                                                                                                    |
| Expiration Date               |          |                      |                                                                                                    |
| Montr V Year V                |          |                      |                                                                                                    |
| Dilling Address               |          |                      |                                                                                                    |
| *Country                      |          |                      |                                                                                                    |
| United States                 |          |                      |                                                                                                    |
| United States                 | •        |                      |                                                                                                    |
| *Address                      |          |                      |                                                                                                    |
| 123 1st st                    |          |                      |                                                                                                    |
| Apt., Suite, Bldg. (optional) |          |                      |                                                                                                    |
| Add Another Line              |          |                      |                                                                                                    |
| *City                         | *State   |                      |                                                                                                    |
| Richmond                      | Virginia | ~                    |                                                                                                    |
| *Zip / Postal<br>Code         |          |                      |                                                                                                    |
| 23236                         |          |                      |                                                                                                    |
|                               | 🗸 Save c | redit / debit card t | to My Profile for future use?                                                                             |
|                               |          | Cancel Sa            | ve & Continue                                                                                             |

Enter the appropriate information and click "Save & Continue"

On the next page, they should verify all of the information is correct and click "Pay Now"

| me My Profile Financial Accounts                                                                                                    |                          |                         |                                                  | Signed in                                  | 1 |
|----------------------------------------------------------------------------------------------------|--------------------------|-------------------------|--------------------------------------------------|--------------------------------------------|---|
| Make A Payment                                                                                                    | 1<br>P                   | Select A<br>layment     | 2 Payment<br>Method                              | 3 Receipt                                  |   |
| Payment Method                                                                                                    |                          | Payment M               | ethod Disclosure                                 |                                            |   |
| TEST ending in 1234     ending in 1111     or Add a New Account                                                                                                    |                          | Card trans<br>processed | actions for Blue Ridge C<br>by Nelnet Campus Com | ommunity College - VCCS are<br>merce, USA. |   |
| Total Amount                                                                                                    |                          |                         |                                                  |                                            |   |
| Institution Amount                                                                                                    | \$1.00                   |                         |                                                  |                                            |   |
|                                                                                                    | Total \$1.00             |                         |                                                  |                                            |   |
| A transaction receipt will be sent to: TestAccou                                                                                                    | nt1@factsmgt.com. Add    | I another e-mail ad     | dress                                            |                                            |   |
| By clicking the Pay Now button, you authoria financial account identified above.                                                                                                    | ze Nelnet on behalf of B | lue Ridge Commu         | nity College - VCCS to pr                        | ocess this payment from the                |   |
| main in the second second seco | t he canceled            |                         |                                                  |                                            |   |

They payment should show immediately in SIS. If they use a credit card and it is rejected, they will get an automatic notice.

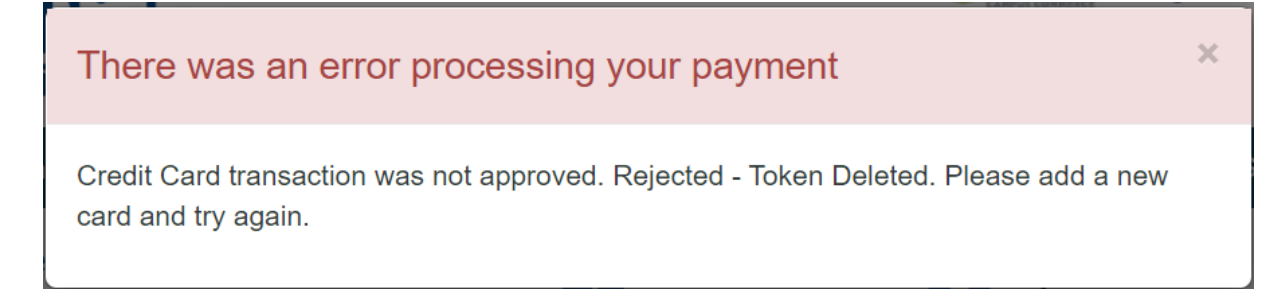

If they used a bank account and it is rejected, they will not be notified right away.